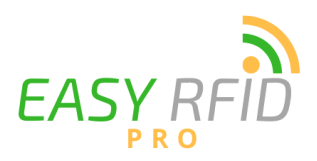

## **TC26 Computer Setup Instructions**

Step 1 - Attach the battery to the scanner

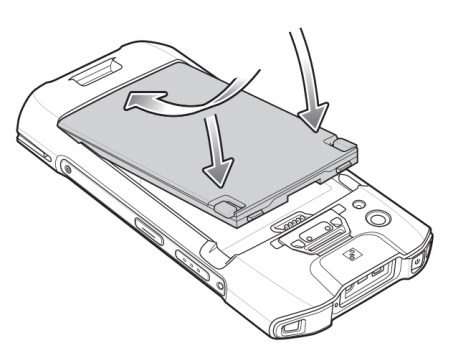

Step 2 - Power the device on

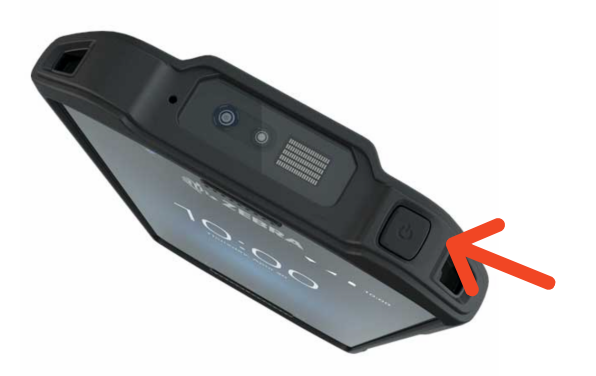

**Step 3** - Connect to your WiFi network by holding down the WiFi symbol in the upper right of the screen

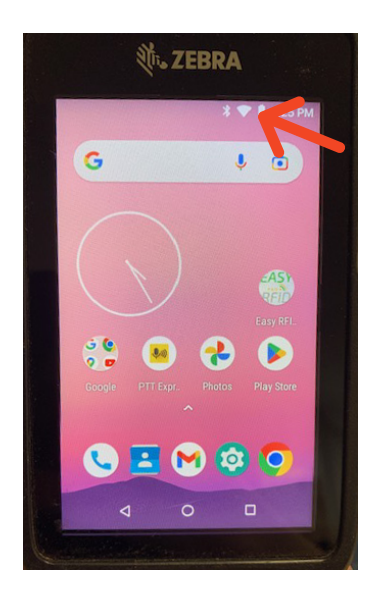

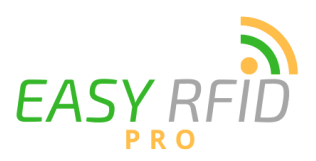

## **TC26 Computer Setup Instructions**

**Step 4** - When a new window opens select the WiFi symbol and find your WiFi network and select it

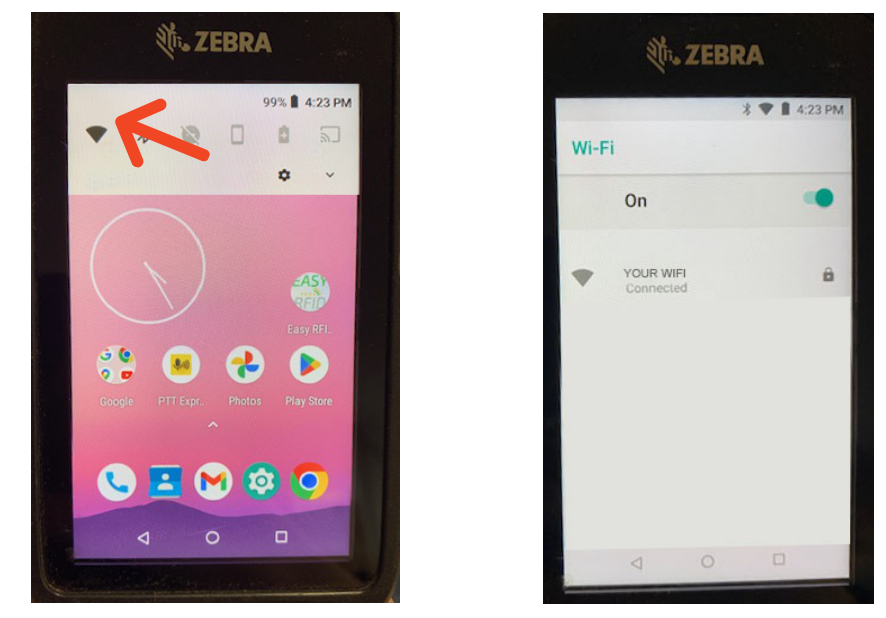

**Step 5** - Now that you are connected to WiFi, select the Easy RFID Pro app to launch and then sign in with your credentials. You are now ready to start scanning!

\* The first time you login to Easy RFID Pro you will need to use the email address associated with your account as your username.

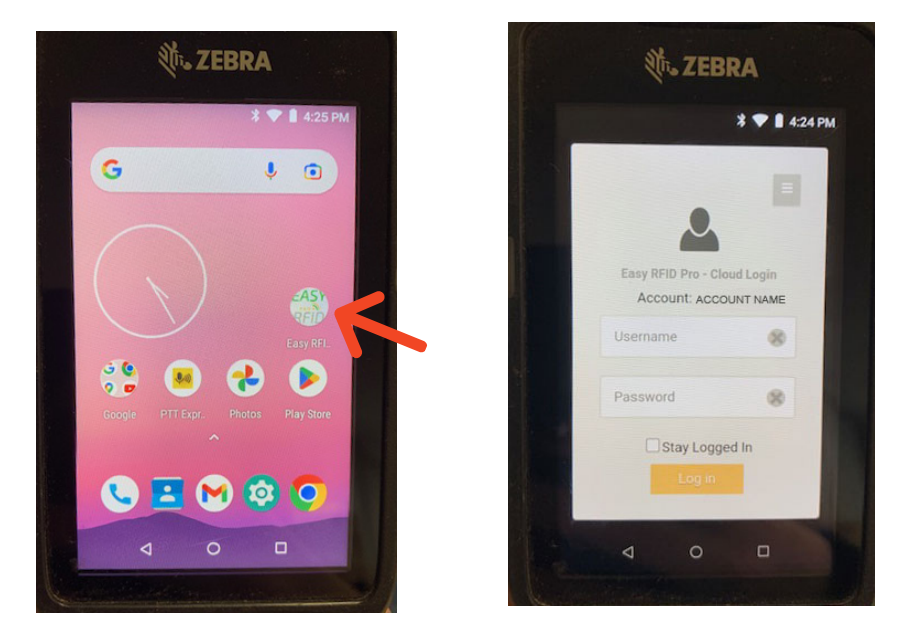